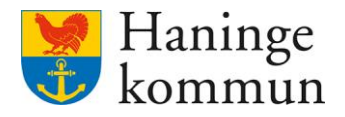

Datum 2024-06-14

# Avsluta kund i Lifecare utförare hos verksamhet som utför HSL-insatser

Postadress 136 81 Haninge Besöksadress Kommunhuset Rudsjöterrassen 2 Telefon 08-606 70 00 E-post haningekommun@haninge.se Webb www.haninge.se

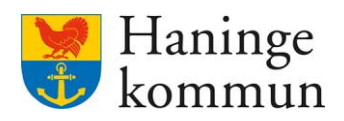

## Om dokumentet

Dokumenttyp: Information Dokumentnamn: Avsluta kund i Lifecare utförare

## Innehåll

| 1. Grundläggande funktionalitet kring avslut i Lifecare                        | 3        |
|--------------------------------------------------------------------------------|----------|
| 1.1 Handläggare och legitimerad personal stänger ner beställningen/HSL-uppdrag | jet<br>3 |
| 1.2 Utförare stänger ner verkställigheten                                      | 3        |
| 2. Avsluta kund i verksamhet som utför HSL-insatser                            | 4        |
| 2.1 Journalför                                                                 | 4        |
| 2.2 Har kunden några ej bekräftade HSL-uppdrag?                                | 4        |
| 2.2.1 Om kunden har ett eller flera ej bekräftade HSL-uppdrag                  | 4        |
| 2.3 Stänga ner eventuellt samtycke                                             | 4        |
| 2.4 Har kunden några pågående HSL-uppdrag?                                     | 5        |
| 2.5 Stänga ner verkställigheten                                                | 6        |
| 3. Varför ser ni fortfarande kunden i er lista av boende?                      | 7        |

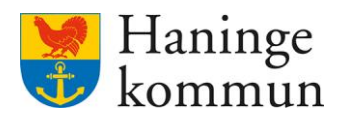

## 1. Grundläggande funktionalitet kring avslut i Lifecare.

#### 1.1 Handläggare och legitimerad personal stänger ner beställningen/HSL-uppdraget

Om insatsen ska avslutas så avslutar handläggare beställningen på sin sida i Lifecare handläggare. Samma sak gäller om det är legitimerad personal som avslutar ett pågående HSL-uppdrag.

Digitalt får du då en information om avslut av insats via Ej läste notifieringar.

| Lifecare                    |                         |                                                                 |                                                 | 2 <b>0</b>                                | Marie Eidstrand<br>SAF.UtförareChefVåbo, T | festenheten 1 planering 🗮 Meny | 1 |
|-----------------------------|-------------------------|-----------------------------------------------------------------|-------------------------------------------------|-------------------------------------------|--------------------------------------------|--------------------------------|---|
|                             |                         | Maries he                                                       | emskärm<br>Bibekraftade be<br>Finns bestallning | <b>iställningar</b><br>ar att bekrafta    |                                            |                                |   |
|                             | Att göra<br>Visa planer | a HSL<br>rade HSL aktiviteter                                   |                                                 | <b>Genomförande</b><br>Planer att följa u | planer<br><sup>Jpp</sup>                   |                                |   |
|                             | FRÂNVARO                | il frânvare                                                     |                                                 | Marie Testar, 360311-TF87 (60000          | 01) 2024-03-31                             |                                |   |
|                             | AVBRUTEN VERK           | STÄLLIGHET                                                      |                                                 |                                           |                                            |                                |   |
|                             | ingen brukare met       | d avbruten verkställighet                                       |                                                 |                                           |                                            |                                |   |
| Hem / Notifieringar         |                         |                                                                 |                                                 | 20 €                                      | Marie Eidstrand<br>SAF.UtförareChefVåbo,   | Testenheten 1 planering 🗮 Men  | y |
| Notifieringa                | r                       |                                                                 |                                                 |                                           |                                            |                                | ^ |
| Status                      | Datum                   | Ămne                                                            |                                                 | Åtgärder                                  |                                            |                                | l |
| <ul> <li>Ej läst</li> </ul> | 2023-05-12              | Beställning för Marie Testar har avslutats med datum 2023-05-01 |                                                 |                                           |                                            |                                | l |
| <ul> <li>Ej läst</li> </ul> | 2023-05-12              | Beställning för Marie Testar har avslutats med datum 2023-05-02 |                                                 |                                           |                                            |                                | l |
| <ul> <li>Ej läst</li> </ul> | 2023-05-12              | Beställning för Marie Testar har avslutats med datum 2023-05-04 |                                                 |                                           |                                            |                                | l |
| <ul> <li>Ej läst</li> </ul> | 2023-05-12              | Beställning för Marie Testar har avslutats med datum 2023-05-05 |                                                 |                                           |                                            |                                | l |
| <ul> <li>Ej läst</li> </ul> | 2023-05-08              | Beställning för Marie Testar har avslutats med datum 2023-03-31 |                                                 |                                           |                                            |                                | l |
| <ul> <li>Ej läst</li> </ul> | 2023-01-26              | Vårdbegäran gällande null är ändrad med datum 2023-01-26        |                                                 |                                           |                                            |                                | l |
| <ul> <li>Ej läst</li> </ul> | 2023-01-26              | Vårdbegäran gällande null är ändrad med datum 2023-01-26        |                                                 |                                           |                                            |                                |   |
| Läst                        | 2021-10-19              | HSL uppdrag för Marie Testar har avslutats med datum 2021-10-19 |                                                 | <u> </u>                                  |                                            |                                |   |
| <ul> <li>Ej läst</li> </ul> | 2021-10-19              | ISL uppdrag för Marie Testar har avslutats med datum 2021-10-19 |                                                 |                                           |                                            |                                |   |

Detta är enbart en informationssida som visar dig att något har hänt för kunden avseende avslut av beställning, vårdbegäran eller HSL-uppdrag.

#### 1.2 Utförare stänger ner verkställigheten

Du som utförare behöver stänga ner verkställigheten på utförarsidan.

Det finns några delar som är bra att kontrollera innan du stänger ner verkställigheten hos dig. Det är ett sätt för er att hjälpa den legitimerade personalen att säkra så att inget behöver hanteras från deras horisont.

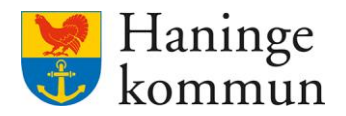

## 2. Avsluta kund i verksamhet som utför HSL-insatser

Om kunden avlider eller av annan orsak flyttar från din verksamhet behöver du hantera kundens verkställighet.

#### 2.1 Journalför

Börja med att journalanteckna det som behöver dokumenteras hos kund. När verkställigheten stängts ner försvinner din möjlighet att journalföra på kunden.

#### 2.2 Har kunden några ej bekräftade HSL-uppdrag?

Säkerställ att kunden inte har några ej bekräftade HSL-uppdrag.

| 🖲 Lifecare |                                                           |                                        | SAFUIdorareCheWiloo. 1                            | festenheten 1 planering Meny |
|------------|-----------------------------------------------------------|----------------------------------------|---------------------------------------------------|------------------------------|
|            | Maries h                                                  | emskärm                                |                                                   |                              |
|            | Ej lästa notifieringar<br>Finns notifieringar att se över | Ej bekräftade b<br>Finns beställning   | estállningar<br><sub>ar att</sub> bekráfta        |                              |
|            | <b>Att göra HSL</b><br>Visa planerade HSL aktiviteter     | ************************************** | <b>Genomförandeplaner</b><br>Planer att följa upp |                              |
|            | FRÂNVARO                                                  |                                        | Marie Testar, 360311-TF87 (6000001) 2024-03-31    |                              |
|            | Ingen brukare med frånvara                                |                                        |                                                   |                              |
|            | AVBRUTEN VERKSTÄLLIGHET                                   |                                        |                                                   |                              |
|            | Ingen brukare med avbruten verkstallighet                 |                                        |                                                   |                              |
|            |                                                           |                                        |                                                   |                              |
|            |                                                           |                                        |                                                   |                              |
|            |                                                           |                                        |                                                   |                              |
|            |                                                           |                                        |                                                   |                              |

#### 2.2.1 Om kunden har ett eller flera ej bekräftade HSL-uppdrag

Ta emot uppdraget genom att bekräfta det alternativt be legitimerad personal att felmarkera uppdraget. När uppdraget felmarkeras faller det bort från utförarverksamhetens lista över ej bekräftade beställningar.

Legitimerad personal kan inte avsluta ett uppdrag om det inte är bekräftat.

#### 2.3 Stänga ner eventuellt samtycke

Om din verksamhet har registrerat ett samtycke för kunden föreslås du att stänga ner detta genom att sätta ett avslutsdatum. Du gör det genom att klicka på Ändra och sätta datum för avslut.

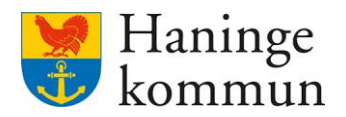

#### 2.4 Har kunden några pågående HSL-uppdrag?

Kontrollera om kunden har några pågående HSL-uppdrag. Om så är fallet är det bra om du informerar legitimerad personal om detta. Så länge det finns HSL-uppdrag aktiva hos er kommer ni ha kvar kunden även om verkställigheten om boende stängs ner.

Du kan se om det finns några aktiva HSL-uppdrag hos er genom att gå till Beställningar (1) och leta efter HSL-uppdrag med status Tills vidare (2). Kom ihåg att dra ner listen (3) och säkerställa om det finns pågående HSL-uppdrag längre ner i listan.

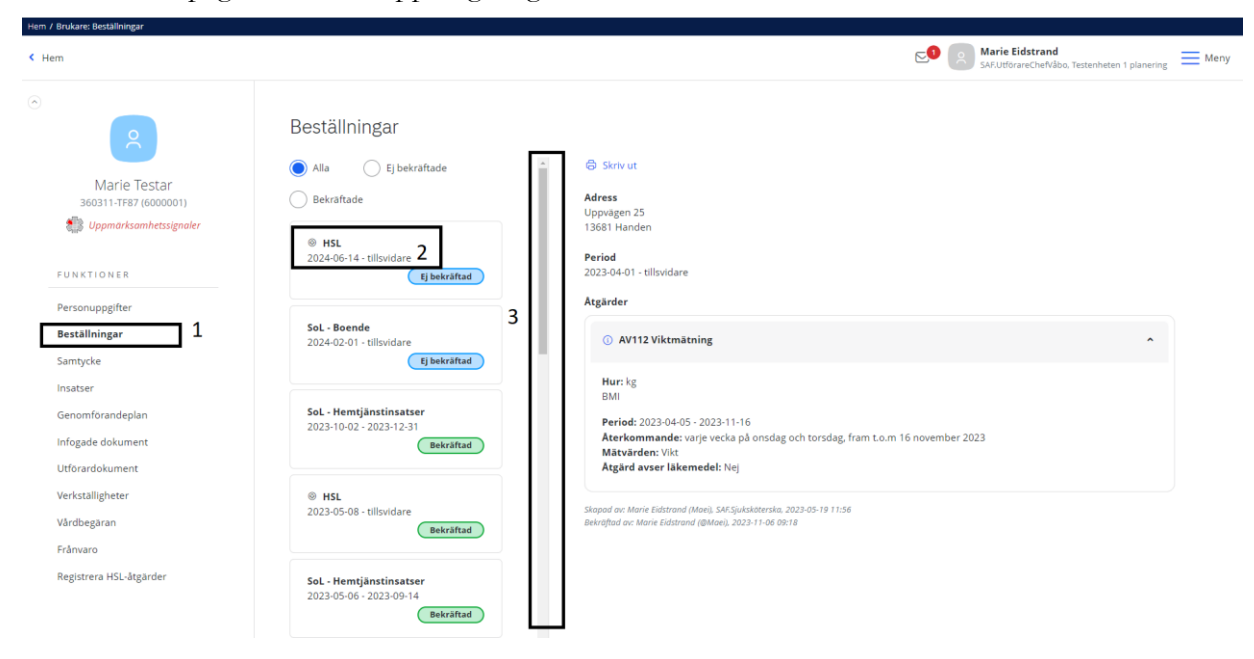

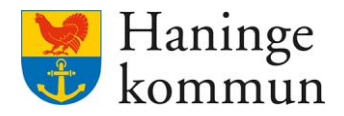

#### 2.5 Stänga ner verkställigheten

Nu är det dags att stänga ner verkställigheten för kund.

Klicka på Verkställigheter (1) och på verkställigheten som du vill stänga ner – SoL – Boende (2). Klicka på Avsluta verkställighet (3).

| < Hem                                                           |                                                        |                                                                                                    | E.        | Marie Eidstrand<br>SAE.UtförareChefVåbo, Testenheten 1 planering Meny |
|-----------------------------------------------------------------|--------------------------------------------------------|----------------------------------------------------------------------------------------------------|-----------|-----------------------------------------------------------------------|
| 0                                                               | Verkställigheter                                       |                                                                                                    |           |                                                                       |
| Marie Testar<br>360311-TF87 (6000001)<br>Uppmarksamhetssignaler | SoL - Anmält trygghetslarm<br>2023-03-01 - tillsvidare | Avaluta verkstallighet     S      Organisation     Testenhet:1     SoL - Boende                                          | i         |                                                                       |
| FUNKTIONER                                                      | SoL - Matdistribution<br>2023-02-03 - tillsvidare      | Enhetschef Period<br>1 Testenhet 2023-01-07 - ti                                                                         | llsvidare |                                                                       |
| Personuppgifter<br>Bestallningar<br>Samtycke                    | SoL - Hemtjänstinsatser<br>2023-01-12 - tillsvidare    | Beslut<br>SoL - Bifall särskilt boende eni 4 kap 15 - Äldre<br>2023-01-07 - ullsvidare                                   | •         |                                                                       |
| Insatser<br>Genomförandeplan                                    | SoL - Boende<br>2023-01-07 - tillsvidare 2             | Beslutsdatum: 2023-05-19<br>Beslutets verkställighetsperiod: 2023-01-07 - 202<br>⊘ Andra verkställt besluts avslutsdatum | 4-06-13   |                                                                       |
| Infogade dokument<br>Utförardokument<br>Verkställigheter 1      | EHSL-Uppdrag                                           | Avbruten verkställighet<br>+ Lagg till avbrottsperiod                                                                    |           |                                                                       |
| Vårdbegäran<br>Frånvaro                                         |                                                        |                                                                                                    |           |                                                                       |
| Registrera HSL-åtgärder                                         |                                                        |                                                                                                    |           |                                                                       |

Välj datum för avslut antingen genom att skriva datumet (1) eller genom att välja det i kalendern (2).

Välj orsak till avslut (3).

Klicka i att du är säker och vill avsluta verkställigheten (4).

| Klicka i att du ar saker och vill avsluta                                                                                   |
|----------------------------------------------------------------------------------------------------|
| Klicka på Avsluta (5).                                                                                                    |
| 1 V/                                                                                                    |
|                                                                                                    |
| Avsluta verkställighet                                                                                                    |
| År du säker på att du vill avsluta verkställigheten <b>SoL - Boende</b><br>för <b>Marie Testar, 360311-TF87 (6000001)</b> ? |
| Denna åtgärd går inte att ångra!                                                                                            |
| Avslutsdatum *                                                                                                    |
| Avslutsorsak *                                                                                                    |
| ☐ JA, jag är säker på att jag vill avsluta ★                                                                                |

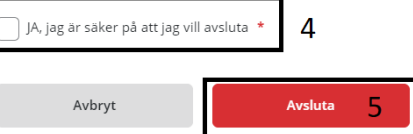

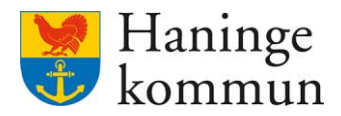

Verkställigheten blir då avslutad.

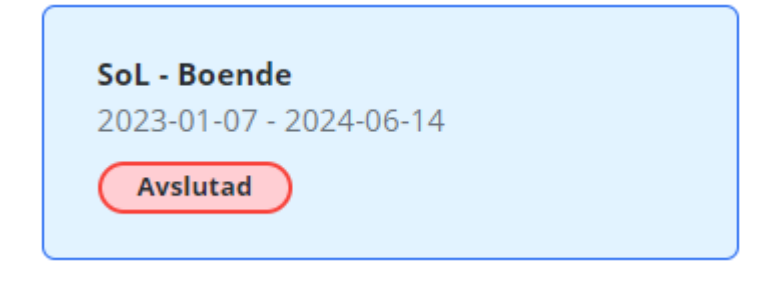

## 3. Varför ser ni fortfarande kunden i er lista av boende?

Om du vet att verkställigheten är avslutad hos er kan det ibland hända att kunden "hänger kvar" i er lista över boende. Mest troligt pga att det finns ett aktivt HSL-uppdrag hos er.

Brukarlistan som syftas till är Sök brukare som du hittar via Meny och Sök brukare.

| Lifecare |                                                           |                                           | SAF.Utfr                                          | Eidstrand<br>örareChefVåbo, Testenheten 1 planering | Meny    |
|----------|-----------------------------------------------------------|-------------------------------------------|---------------------------------------------------|-----------------------------------------------------|---------|
|          | Maries he                                                 | emskärm                                   |                                                   |                                                     |         |
|          | Ej lästa notifieringar<br>Finns notifieringar att se över | Ej bekräftade bes<br>Finns beställningar  | <b>tällningar</b><br>r att bekräfta               |                                                     |         |
|          | Att göra HSL<br>Visa planerade HSL aktiviteter            |                                           | <b>Genomförandeplaner</b><br>Planer att följa upp |                                                     |         |
|          | FRÂNVARO                                                  |                                           | Marie Testar, 360311-TF87 (6000001) 2             | 2024-03-31                                          |         |
|          | ingen brukare med frånvaro                                |                                           |                                                   |                                                     |         |
|          | AVBRUTEN VERKSTÄLLIGHET                                   |                                           |                                                   |                                                     |         |
|          | ta ana haribara anad aribaritan radiats#Habat             |                                           |                                                   |                                                     |         |
| Elfecare |                                                           |                                           | E MEN                                             | ۹Y                                                  | Stäng 🗙 |
|          | Maries he                                                 | mskärm                                    | ()<br>()<br>()<br>()                              | Hem<br>Sok brukare<br>Bestallningar                 |         |
|          | Ej lästa notifieringar<br>Finns notifieringar att se över | Ej bekräftade best<br>Finns bestallningar | allningar<br>at bevrafts                          | Att göra HSL<br>Månadsrapportering                  |         |
|          | Att göra HSL<br>Visa planerade HSL aktiviteter            | EY.                                       | Genomförande 👩<br>Planer att följa                | Notifieringar                                       |         |

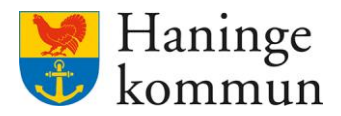

| MENY                      |   | Sök brukare               | Person Kundnummer                 |
|---------------------------|---|---------------------------|-----------------------------------|
| 6 Hem                     |   | Q Personnummer eller namn | 0                                 |
| Sök brukare               |   |                           | Totali antal kuuluun aikankatan 2 |
| Beställningar             |   |                           | iotar antar brakare pa enneten. 2 |
| Att göra HSL              |   | Marie Testar              |                                   |
| Månadsrapportering        |   | 360311-1F87 (6000001)     |                                   |
| 6 Notifieringar           |   | Test Boendestöd           |                                   |
| B Utförarpersonal         |   | 710630-TF01 (6000011)     |                                   |
| Synkronisering            |   |                           |                                   |
| Meddelanden               |   |                           |                                   |
| Administration webblänkar |   |                           |                                   |
| Inställningar             | ~ |                           |                                   |
| Sok                       | ~ |                           |                                   |
| Wahhlankar                |   |                           |                                   |

Här ser du alla kunder som har en aktiv verkställighet hos er.

Om det finns kvar en kund här som är avslutad på er sida men ändå dyker upp här, då beror det oftast på att det ligger kvar ett HSL-uppdrag hos er och skvalpar. Problemet uppstår oftast om den legitimerade personalen missat att avsluta dessa korrekt innan akten flyttades till deras organisation Vilande journaler.